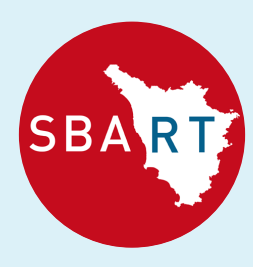

Sistema Bibliotecario Atenei Regione Toscana

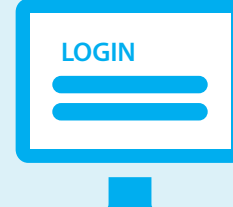

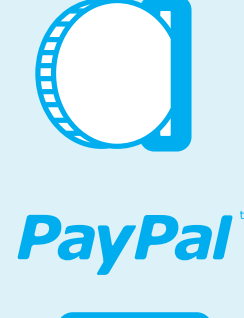

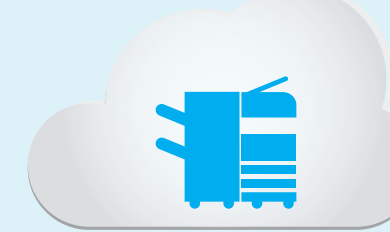

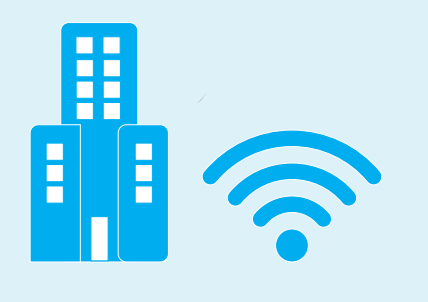

# Benvenuto al servizio PIN E PRINT!

naging

01

02

03

# OTTIENI IL TUO PIN

 Accedi al portale http://pinandprint-portal.sbart.eu tramite il computer della Biblioteca o qualunque altro dispositivo fisso o mobile.

- Inserisci come nome utente il tuo codice fiscale o il tuo indirizzo email dell'Università.
- Inserisci come password quella utilizzata per l'accesso ai servizi universitari.

- Clicca "Genera Pin", procedi cliccando "Si" e il Pin viene generato. Conservalo, ti servirà per accedere a tutti i servizi!

\*ATTENZIONE: se sei un utente esterno devi prima creare un tuo account al seguente link: http://pinandprint-fi.sbart.eu/m/

## **CARICA IL TUO CREDITO**

Puoi caricare il credito in due modi:

 In contanti: raggiungi una stazione di ricarica, digita il tuo Pin utilizzando il touch screen, inserisci banconote o monete;

- Con Paypal: accedi a http://pinandprint-portal.sbart.eu, clicca su "Deposita denaro" e segui la procedura guidata.

## FOTOCOPIA, STAMPA, SCANSIONE

Dalla macchina multifunzione presente in Biblioteca puoi stampare, fotocopiare e fare scansioni.

Usa il monitor touch screen per inserire il tuo Pin, poi seleziona una delle seguenti opzioni:

#### Stampa dal tuo pc o da mobile

- Accedi al portale: http://pinandprint-fi.sbart.eu/m/.
- Clicca su "Carica nuovo processo di stampa", carica il file e fai il logout.
- Recati alla stampante ed inserisci il tuo Pin.
- Clicca sul tasto SafeQ Print in seguito su "in attesa": si aprirà la schermata con tutti i tuoi file.
- Selezionali e avvia la stampa.

### Stampa da pen drive

- Inserisci il **Pin** e collega il dispositivo alla stampante, seleziona il file e avvia la stampa.

#### Stampa dai pc della Biblioteca

- Lancia la stampa dei tuoi file da qualsiasi pc della biblioteca (ti consigliamo di usare il formato pdf ma puoi scegliere anche altre estensioni).
- Segui la procedura guidata inserendo nome utente e password.

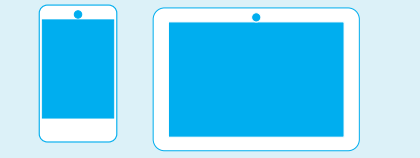

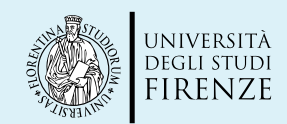

UNIVERSITÀ DI PISA

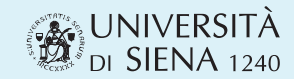

- Recati alla stampante ed inserisci il tuo Pin
- Clicca sul tasto **SafeQ Print** e in seguito su "in attesa": si aprirà la schermata con tutti i tuoi file.
- Selezionali e avvia la stampa.

#### Fotocopia

- Inserisci il tuo Pin.
- Clicca sul tasto **SafeQ Copy** per fotocopiare.

#### b/n A4 a 0,035€ - A3 a 0,075€ colore A4 a 0,29€ - A3 a 0,348€

b/n A4 a 0,035€ - A3 a 0,075€ colore A4 a 0,29€ - A3 a 0,348€

## Scansione

- Inserisci il tuo Pin.
- Inserisci una pen drive per salvare le scansioni.
- Clicca sul tasto SafeQ Scan per fare le scansioni.

b/n a 0,012€ - colori a 0,023€